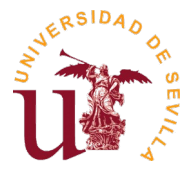

## Para realizar la subsanación de la instancia, se deberá acceder a la solicitud inicial a través del siguiente enlace usando el mismo usuario con el cual se realizó esta:

## https://investigacion.us.es/sisius/investigador/

A continuación seleccionar la opción "Solicitudes":

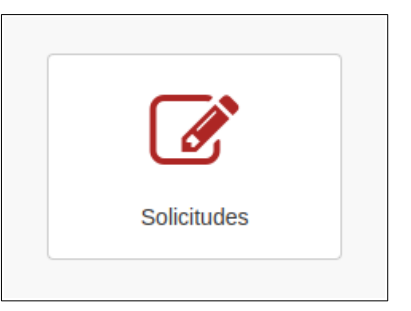

Aparecerá el listado de solicitudes realizadas mediante este usuario. Deberá buscar la solicitud a subsanar entre ellas (la cual aparecerá en estado "**Subsanación Solicitada**") y pulsar en la opción "**Ver**":

| Solicitud                                                                                                    |         |
|----------------------------------------------------------------------------------------------------|---------|
| SOL2023-27708 - Estado: Subsanación solicitada<br>Tipo: Contratación RRHH - FPI Instancia convocatoria de contrato predoctoral 2023 - Convocatoria FPI<br>Título: Instancia convocatoria de contrato predoctoral 2023 (Ref: INV-PRE-2023-I-001) - Rodríguez, Jaime | The ver |

Se mostrará toda la información de la solicitud, junto con los documentos ya adjuntados anteriormente. Debajo de estos, se permitirá la opción de adjuntar los documentos a subsanar:

| Butsanación RRHH       Subsanación incorpation de contrato predoctoral 2023 - Convocatoria FPI sessinal a convocatoria de contrato predoctoral 2023 (Ref. INV-PRE-2023+001) - Rodríguez, Jaime       Subsanación incorpation de contrato predoctoral 2023 (Ref. INV-PRE-2023+001) - Rodríguez, Jaime         Concumentos de la solicitud       Image: Subsanación incorpation de contrato predoctoral 2023 (Ref. INV-PRE-2023+001) - Rodríguez, Jaime       Image: Subsanación subsanación incorpation de contrato predoctoral 2023 (Ref. INV-PRE-2023+001) - Rodríguez, Jaime         Concumentos de la solicitud       Image: Subsanación incorpation de contrato predoctoral 2023 (Ref. INV-PRE-2023+001) - Rodríguez, Jaime       Image: Subsanación incorpation de contrato predoctoral 2023 (Ref. INV-PRE-2023+001) - Rodríguez, Jaime         Formulario Solicitud - form_candidato_typed       Image: Subsanación incorpation de contrato predoctoral 2023 (Ref. INV-PRE-2023+001) - Rodríguez, Jaime       Image: Subsanación incorpation de contrato predoctoral 2023 (Ref. INV-PRE-2023+001) - Rodríguez, Jaime         Fortocopia del DN o equivalente para la ciudadanía de la Unión Europea, o tarjeta de residente en caso de naturales do Image: Subsanación de la certificación académica, en la fecha de la presentación de la solicitud, la formación predoctoral 2023/24-1       Image: Subsanación de Contrato predoctoral 2023 (Ref. INV-PRE-2023+001) - Rodríguez, Jaime         Curriculum vitae - tom_viepu_JRE2.pdf       Image: Subsanación de Contrato predoctoral 2023/24-1       Image: Subsanación de Contrato predoctoral 2023/24-1         Declaración responsable de que nos e ha iniciado, en la fecha de la presentación de la solicitud, la formación predoctoral 2023/24-1                                                                                                    | OL2023-27708 : Subsanación solicitada                                                                                                    |                                                                          |
|----------------------------------------------------------------------------------------------------|----------------------------------------------------------------------------------------------------|--------------------------------------------------------------------------|
| Documentos de la solicitud         Resumen de documentación a presentar - Resumen, a presentar pdf       Iver         Formulatio Solicitud - tom _candidate_jtip pdf       Iver         Fotocopia del DN o equivalente para la ciudadanía de la Unión Europea, o tarjeta de residente en caso de naturales de over       Iver         Fotocopia del DN o equivalente para la ciudadanía de la Unión Europea, o tarjeta de residente en caso de naturales de over       Iver         Certificación académica, en la que figuren detalladas las asignaturas y calificaciones obtenidas en cada una de ellas -       Iver         Documento acceditativo de preadmisión, admisión o matricula en un programa de doctorado en el curso 2023/24 -       Iver         Documento acceditativo de preadmisión, admisión o matricula en un programa de doctorado en el curso 2023/24 -       Iver         Documento acceditativo de preadmisión, admisión o matricula en un programa de doctorado en el curso 2023/24 -       Iver         Documento acceditativo de preadmisión, admisión o matricula en un programa de doctorado en el curso 2023/24 -       Iver         Documento acceditativo de preadmisión, admisión o matricula en un programa de doctorado en el curso 2023/24 -       Iver         Declaración responsable de que no se ha iniciado, en la fecha de la presentación de la solicitud, la formación predoctoral       Iver         Subsanación de la Certificación académica       Iver       Iver         Subsanación de la Certificación académica       Iver       Iver <th>ontratación RRHH<br/>Pl Instancia convocatoria de contrato predoctoral 2023 - Convocatoria FPI<br/>stancia convocatoria de contrato predoctoral 2023 (Ref: INV-PRE-2023+001) - Rodriguez, Jaime</th> <th>Subsanación incompleta. Adjunte al menos un documento de<br/>subsanación.</th>                                                                                                    | ontratación RRHH<br>Pl Instancia convocatoria de contrato predoctoral 2023 - Convocatoria FPI<br>stancia convocatoria de contrato predoctoral 2023 (Ref: INV-PRE-2023+001) - Rodriguez, Jaime | Subsanación incompleta. Adjunte al menos un documento de<br>subsanación. |
| Resumen de documentación a presentar - Resument, a presentar pdl       Image: Ver         Formulario Solicitud - tom _candidato_tip dd       Image: Ver         Fortocopia del DN o equivalente para la ciudadania de la Unión Europea, o tarjeta de residente en caso de naturales de orter consumenta, presentar pdd       Image: Ver         Fortocopia del DN o equivalente para la ciudadania de la Unión Europea, o tarjeta de residente en caso de naturales de orter consumenta, presentar pdd       Image: Ver         Correctificación académica, en la que figuren detalladas las asignaturas y calificaciones obtenidas en cada una de ellas - Image: Ver       Image: Ver         Documento acreditativo de preadmisión, admisión o matricula en un programa de doctorado en el curso 2023/24 - Image: Ver       Image: Ver         Documental de los méritos alegados en el Curriculum Vitae - tom_candidato_nte pdd       Image: Ver         Declaración responsable de que no se ha iniciado, en la fecha de la presentación de la solicitud, la formación predoctoral       Image: Ver         Subsanación de Fotocopia del DN o equivalente para la ciudadanía de la Unión Europea, o tarjeta de residente en caso       Image: Ver         Subsanación de la Certificación académica       Image: Ver       Image: Ver         Subsanación de la Certificación académica       Image: Ver       Image: Ver         Subsanación de la Certificación documental de los méritos alegados en el Currículum Vitae       Image: Ver       Image: Ver         Subsanación de Acreditación documental de los méritos                                                                                                    | Documentos de la solicitud                                                                                                    |                                                                          |
| Formulario Solicitud - tom_eandeam_type pd       Implementation         Forecopia del DN o equivalente para la ciudadania de la Unión Europea, o tarjeta de residente en caso de naturales de       Implementation         Certificación académica, en la que figuren detalladas las asignaturas y calificaciones obtenidas en cada una de ellas -       Implementation         Descumento accreditativo de preadmisión, admisión o matricula en un programa de doctorado en el curso 2023/24-1       Implementation         Descumento accreditativo de preadmisión, admisión o matricula en un programa de doctorado en el curso 2023/24-1       Implementation         Descumento accreditativo de preadmisión, admisión o matricula en un programa de doctorado en el curso 2023/24-1       Implementation         Descumento accreditativo de preadmisión, admisión o matricula en un programa de doctorado en el curso 2023/24-1       Implementation         Curriculum vitae - tom_vippi_U82.pdf       Implementation       Implementation         Accreditación documental de los méritos alegados en el Curriculum Vitae - tom_candidato_mata de la presentación de la solicitud, la formación predoctoral       Implementation         Subsanación de la Certificación académica       Implementation       Implementation         Subsanación de la Certificación académica       Implementation       Implementation         Subsanación de la Curriculum vitae       Implementation       Implementation         Subsanación de la Currificulum vitae       Implementation       Implem                                                                                                    | Resumen de documentación a presentar - Resumen_a_presentar.pdf                                                                                                    | le Ver                                                                   |
| Fotocopia del DNI o equivalente para la ciudadanía de la Unión Europea, o tarjeta de residente en caso de naturales da       Image: Persona parasente para         Certificación académica, en la que figuren detalladas las asignaturas y calificaciones obtenidas en cada una de ellas -       Image: Persona parasente para         Documento acreditativo de preadmisión, admisión o matricula en un programa de doctorado en el curso 2023/24-1       Image: Persona parasente para         Documento acreditativo de preadmisión, admisión o matricula en un programa de doctorado en el curso 2023/24-1       Image: Persona parasente para         Documento acreditativo de preadmisión, admisión o matricula en un programa de doctorado en el curso 2023/24-1       Image: Persona parasente para         Declaración responsable de que no se ha iniciado, en la fecha de la presentación de la solicitud, la formación predoctora       Image: Persona parasente para         Subsanación de Fotocopia del DN o equivalente para la ciudadanía de la Unión Europea, o tarjeta de residente en caso       Image: Sobe         Subsanación de la Certificación académica       Image: Sobe       Image: Sobe         Subsanación de la Certificación académica       Image: Sobe       Image: Sobe         Subsanación de Acceditación documental de los méritos alegados en el Currículum Vitae       Image: Sobe       Image: Sobe         Subsanación de Acceditación documental de los méritos alegados en el Currículum Vitae       Image: Sobe       Image: Sobe         Subsanación de Acreditación documental de los méritos alegados e                                                                                                    | Formulario Solicitud - form_candidato_tpi.pdf                                                                                                    | Let Ver                                                                  |
| Certificación académica, en la que figuren detalladas las asignaturas y calificaciones obtenidas en cada una de ellas -<br>Resuma, a presenta pd  Curriculum vitae - tom_veppl_B82.pd  Acreditación documental de los méritos alegados en el Currículum Vitae - tom_candidato_mth.pdt  Curriculum vitae - tom_veppl_B82.pd  Acreditación de Fotocopia del DNI o equivalente para la ciudadanía de la Unión Europea, o tarjeta de residente en caso  Subsanación de Fotocopia del DNI o equivalente para la ciudadanía de la Unión Europea, o tarjeta de residente en caso  subsanación de Locurrículum vitae  Subsanación de Cocurnental de los méritos alegados en el Currículum Vitae  Subsanación de Cocurnental de los méritos alegados en el Currículum Vitae  Subsanación de Acceditación académica  Subsanación de Cocurnental de los méritos alegados en el Currículum Vitae  Subsanación de Cocurnental de los méritos alegados en el Currículum Vitae  Subsanación de Cocurnental de los méritos alegados en el Currículum V | Fotocopia del DNI o equivalente para la ciudadanía de la Unión Europea, o tarjeta de residente en o<br>otros países - torm_vippi_1682.pdf                                                     | easo de naturales de                                                     |
| Documento acreditativo de preadmisión, admisión o matricula en un programa de doctorado en el curso 2022/24-       Image: Image: I                                           | Certificación académica, en la que figuren detalladas las asignaturas y calificaciones obtenidas er<br>Resumen_a_presentar.pdf                                                                | cada una de ellas -                                                      |
| Currículum vitae - tom_viepc_682.pdf       Image: Currículum vitae - tom_candidato_mh.pdf       Image: Currículum vitae - tom_candidato_mh.pdf         Acreditación documental de los méritos alegados en el Currículum Vitae - tom_candidato_mh.pdf       Image: Currículum vitae - tom_candidato_mh.pdf       Image: Currículum vitae - tom_candidato_mh.pdf         Declaración responsable de que no se ha iniciado, en la fecha de la presentación de la solicitud, la formación predoctoral       Image: Currículum vitae         Subsanación de Fotocopia del DN to equivalente para la ciudadanía de la Unión Europea, o tarjeta de residente en caso       Image: Currículum vitae         Subsanación de Loctrificación académica       Image: Currículum vitae       Image: Currículum vitae         Subsanación de Documento acreditativo de preadmisión, admisión o matricula en un programa de doctorado en el curri       Image: Currículum vitae         Subsanación de Acreditación documental de los méritos alegados en el Currículum Vitae       Image: Currículum vitae       Image: Currículum vitae         Subsanación de Acreditación documental de los méritos alegados en el Currículum Vitae       Image: Currículum vitae       Image: Currículum vitae                                                                                                    | Documento acreditativo de preadmisión, admisión o matricula en un programa de doctorado en el<br>19736, acuerdo-notas-provisional-4117-tirmado.pdf                                            | curso 2023/24 -                                                          |
| Actreditación documental de los méritos alegados en el Currículum Vitae - tom_candador,mh.pdf       Iver         Declaración responsable de que no se ha iniciado, en la fecha de la presentación de la solicitud, la formación predoctoral       Iver         Subsanación de Fotocopia del DN o equivalente para la ciudadanía de la Unión Europea, o tarjeta de residente en caso       Iver         Subsanación de la Certificación académica       Iver         Subsanación de la Certificación académica       Iver         Subsanación de la Certificación académica       Iver         Subsanación de la Certificación de ademicia       Iver         Subsanación de la Certificación académica       Iver         Subsanación de la Certificación académica       Iver         Subsanación de la Certificación académica       Iver         Subsanación de Curriculum vitae       Iver         Subsanación de Acreditación documental de los méritos alegados en el Currículum Vitae       Iver         Subsanación de Declaración responsable de que no se ha iniciado, en la fecha de la presentación de la solicitud, la la solicitud, la la solicitud de la presentación de la solicitud, la la solicitud de la solicitud de la presentación de la solicitud, la la solicitud de la solicitud de la solicitu                                                                                                    | Curriculum vitae - form_viippi_I682.pdf                                                                                                    | Let Ver                                                                  |
| Declaración responsable de que no se ha iniciado, en la fecha de la presentación de la solicitud, la formación predoctoral                                                                                                    | Acreditación documental de los méritos alegados en el Currículum Vitae - form_candidato_rrhht.pdf                                                                                             | The ver                                                                  |
| Subsanación de Fotocopia del DNt o equivalente para la ciudadanía de la Unión Europea, o tarjeta de residente en caso                                                                                                    | Declaración responsable de que no se ha iniciado, en la fecha de la presentación de la solicitud, la - form, vippi_IV4A.pdf                                                                   | formación predoctoral                                                    |
| Subsanación de la Cetificación académica <ul> <li>Subsanación de Documento acreditativo de preadmisión, admisión o matricula en un programa de doctorado en el curso</li> <li>Subsanación del Curriculum vitae</li> <li>Subsanación de Acreditación documental de los méritos alegados en el Curriculum Vitae</li> <li>Subsanación de Declaración responsable de que no se ha iniciado, en la fecha de la presentación de la solicitud, ha</li> <li>Subsanación de Declaración responsable de que no se ha iniciado, en la fecha de la presentación de la solicitud, ha</li> <li>Subsanación de Declaración responsable de que no se ha iniciado, en la fecha de la presentación de la solicitud, ha</li> <li>Subsanación de Declaración responsable de que no se ha iniciado, en la fecha de la presentación de la solicitud, ha</li> <li>Subsanación de Declaración responsable de que no se ha iniciado, en la fecha de la presentación de la solicitud, ha</li> <li>Subsanación de Declaración responsable de que no se ha iniciado, en la fecha de la presentación de la solicitud, ha</li> <li>Subsanación de Declaración responsable de que no se ha iniciado, en la fecha de la presentación de la solicitud, ha</li> <li>Subsanación de Declaración responsable de que no se ha iniciado, en la fecha de la presentación de la solicitud, ha</li> <li>Subsanación de Declaración responsable de que no se ha iniciado, en la fecha de la presentación de la solicitud, ha</li> <li>Subsanación de Declaración responsable de que no se ha iniciado, en la fecha de la presentación de la solicitud, ha</li> <li>Subsanación de Declaración responsable de que no se ha iniciado, en la fecha de la presentación de la solicitud, ha</li> <li>Subsanación predocumenta de la presentación de la solicitud, ha</li> <li>Subsanación predocumenta de la presentación de la solicitud, ha</li> <li>Subsanación predocumenta de la presentaci</li></ul>                                                                                                    | Subsanación de Fotocopia del DNI o equivalente para la ciudadanía de la Unión Europea, o tarjeta<br>de naturales de otros países.                                                             | de residente en caso                                                     |
| Subsanación de Documento acreditativo de preadmisión, admisión o matricula en un programa de doctorado en el curso<br>2023/24<br>Subsanación del Curriculum vitae<br>Subsanación de Acreditación documental de los méritos alegados en el Currículum Vitae<br>Subsanación de Declaración responsable de que no se ha iniciado, en la fecha de la presentación de la solicitud, la<br>Subsanación de Declaración responsable de que no se ha iniciado, en la fecha de la presentación de la solicitud, la                                                                                                    | Subsanación de la Certificación académica                                                                                                    | 🛓 Subir                                                                  |
| Subsanación del Currículum vitae        £. Sobr        Subsanación de Acreditación documental de los méritos alegados en el Currículum Vitae         £. Sobr        Subsanación de Declaración responsable de que no se ha iniciado, en la fecha de la presentación de la solicitud, la         £. Sobr                                                                                                    | Subsanación de Documento acreditativo de preadmisión, admisión o matricula en un programa de<br>2023/24                                                                                       | doctorado en el curso 🛓 Subir                                            |
| Subsanación de Acreditación documental de los méritos alegados en el Currículum Vitae<br>Subsanación de Declaración responsable de que no se ha iniciado, en la fecha de la presentación de la solicitud, la<br>c. Subrimación predoctoral<br>C. Subrimación predoctoral                                                                                                    | Subsanación del Currículum vitae                                                                                                    | 🛓 Subir                                                                  |
| Subsanación de Declaración responsable de que no se ha iniciado, en la fecha de la presentación de la solicitud, la<br>formación predoctoral                                                                                                    | Subsanación de Acreditación documental de los méritos alegados en el Currículum Vitae                                                                                                    | <b>≜</b> Subir                                                           |
|                                                                                                    | Subsanación de Declaración responsable de que no se ha iniciado, en la fecha de la presentación<br>formación predoctoral                                                                      | de la solicitud, la                                                      |

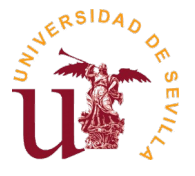

El proceso de envío de documentos a subsanar es similar al de envío de documentos a adjuntar en una nueva solicitud, pulsando en la opción **"Subir"** para cada uno de los documentos aparecerá una ventana emergente donde deberá seleccionar el correspondiente documento:

| ntrato (Ref: I                                                                           | NV-PRT-01-2023-I-007) - Rodríguez Juan                                                                                                    | subsanación  |
|------------------------------------------------------------------------------------------|----------------------------------------------------------------------------------------------------|--------------|
|                                                                                          | Añadir: "Subsanación de Fotocopia DNI/NIE/Pasaporte" $	imes$                                                                                                    |              |
| icitud<br>_candidato_rr                                                                  | Suba un(a) Subsanación de Fotocopia del DNI o equivalente para la ciudadanía de la<br>Unión Europea, o tarjeta de residente en caso de naturales de otros países. (sólo<br>formatos pdf o xlsx) a su Solicitud. | - Ver        |
| alente para                                                                              | Seleccione un PDF o XLSX Seleccionar archivo Ninguno archivo selec.                                                                                                    | P Ver        |
| ardo de hal<br>jeras, éstas de<br>nto del título p<br>entar la solicit<br>jologación o d | Cancelar Cancelar                                                                                                    | Ver          |
| en la que fig                                                                            | uren detalladas las asignaturas y calificaciones obtenidas en cada una de ellas                                                                                                    | <b>⊡</b> Ver |

**Nota:** Los archivos pdf están limitados a un tamaño máximo de 20Mb por el sistema (gestor de solicitudes).

Una vez haya adjuntado el/los documento/s que debe subsanar, podrá cerrar la subsanación pulsando en la opción **"Cerrar y generar 'Subsanación a Presentar'":** 

| SOL2023-27708 : Subsanación solicitada                                                                                                    |                                            |
|----------------------------------------------------------------------------------------------------|--------------------------------------------|
| Contratación RRHH<br>FPI Instancia convocatoria de contrato predoctoral 2023 - Convocatoria FPI<br>Instancia convocatoria de contrato predoctoral 2023 (Ref: INV-PRE-2023-I-001) - Rodríguez, Jaime | Cerrar y generar "Subsanación a presentar" |

Nota: una vez cerrada la subsanación, no podrá ser modificada.

Esta acción generará el documento "**Subsanación a presentar**", el cual deberá descargar pulsando en "**Ver**", imprimir, firmar y presentar en el Registro de la US, como se explica más adelante en el siguiente punto:

| Subsanación a presentar - Subsanacion_a_presentar.pdf                                                                                                    | E Ver   |
|----------------------------------------------------------------------------------------------------|---------|
| Subsanación de Fotocopia del DNI o equivalente para la ciudadanía de la Unión Europea, o tarjeta de residente en caso de naturales de otros países form_solicitud.pdf | Uer Ver |

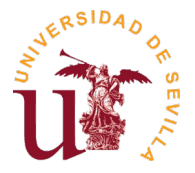

Para realizar la presentación por Registro, únicamente será necesario presentar el documento "Subsanación a presentar" en el Registro de la US (preferentemente, en el Registro Auxiliar del Pabellón de Brasil, o cualquier otro Registro oficial que determine la legislación administrativa vigente). También podrán presentar la subsanación por el **Registro Telemático de la US**, siendo necesaria la firma electrónica. Acceso directo: Procedimiento genérico

**Importante:** El resumen de la subsanación generada por la aplicación, deberá presentarse dentro de los plazos establecidos en cada convocatoria, considerándose válida la fecha de presentación (Entrada) en el Registro.

| VICERRECTORADO DE INVESTIGACIÓN DE LA UNIVERSIDAD DE SEVI<br>Contratación R<br>Convocatoria Predoctorales (PRE)                                                                                                    |                                                                                                    |  |
|----------------------------------------------------------------------------------------------------|----------------------------------------------------------------------------------------------------|--|
| Subsanación de inst                                                                                                    | tancia a presentar en Registro                                                                                                    |  |
| Datos del solicitante                                                                                                    |                                                                                                    |  |
| Apellidos                                                                                                    | Nombre                                                                                                    |  |
| Real Property and Property and | 380 V                                                                                                    |  |
| Nacionalidad                                                                                                    | NIF/DNI/NIE/Pasaporte                                                                                                    |  |
| Fecha de nacimiento                                                                                                    | Dirección postal                                                                                                    |  |
|                                                                                                    |                                                                                                    |  |
| Ciudad                                                                                                    | Código postal                                                                                                    |  |
| Provincia                                                                                                    | Titulación                                                                                                    |  |
| Correo electrónico                                                                                                    | Teléfono móvil                                                                                                    |  |
| Teléfono fijo                                                                                                    |                                                                                                    |  |
|                                                                                                    |                                                                                                    |  |
| olicita el siguiente contrato:<br>Contratación RRHH - FPI Instancia convocatoria<br>convocatoria de contrato predoctoral 20<br>Convocatoria: Convoc                                                                                                    | de contrato predoctoral 2023 - Convocatoria FPI Instance<br>23 (Ref: INV-PRE-2023-I-001) - Rodríguez, Jaime<br>catoria Predoctorales (PRE) 2023 |  |

## Ejemplo de Subsanación a presentar en el Registro de la US